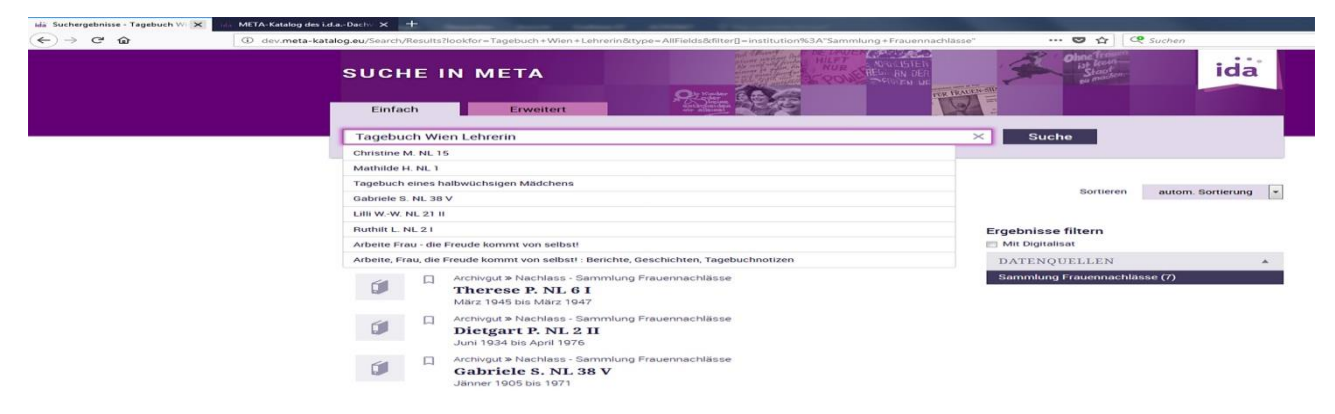

## Online-Recherche im Bestand der Sammlung Frauennachlässe im Meta-Verbund-Katalog

Aufruf des Links <u>https://www.meta-</u> katalog.eu/Search/Results?limit=20&filter[]=institution%3ASammlung+Frauennachl%C3%A4sse

 $\rightarrow$  Es werden alle Datensätze der Sammlung Frauennachlässe aufgerufen, geordnet nach Signaturen

## Suche in den Bestandsdaten

Im Suchfeld ("Einfach") einen gewünschten Begriff eingebe (z.B.: Tagebuch) und auf "Suchen" klicken.

 $\rightarrow$  Es werden alle Bestände der Sammlung Frauennachlässe angezeigt, in deren Beschreibung der Suchbegriff enthalten ist. (Die Datenbank wird mittels Volltextsuche durchsucht.)

Hinweis: Die Ergebnisse werden unsortiert ausgegeben.

Hinweis: Wenn Sie einen konkreten Datensatz angeklickt haben und dann wieder zu allen ausgewählten Datensätzen zurückkehren möchte, verwenden Sie  $\rightarrow$  die "Universalfunktion" "Zurück" (am Bildschirm in der Leiste oben ganz links).

In das Suchfeld können auch mehrere Begriffe <u>gleichzeitig</u> eingegeben werden (z.B.: Tagebuch Wien Lehrerin). Die Begriffe dabei nicht durch Trennzeichen oder Anführungszeichen etc. absetzen.

 $\rightarrow$  Es werden alle Bestände der Sammlung Frauennachlässe angezeigt, in denen alle Begriffe gemeinsam vorkommen.

Hinweis: Es empfiehlt sich, nach "Wortteilen" zu suchen, welche unabhängig des Kasus oder von Komposita gleichbleiben (z.B. Tageb Wien)

Hinweis: Es empfiehlt sich, ein Thema auch mit verschiedenen Wörtern zu suchen (nach einander, nicht im selben Feld), z.B. "Lebensmittelmarke" und "Bezugsschein"; "Bauernhof" bzw. "Landwirtsch"; "Rotes Kreuz", "Rot Kreuz" und "Rot-Kreuz"

## Suche innerhalb der Bestandsbeschreibungen

Wenn ein Bestand gewählt und angeklickt wurde, kann die Beschreibung noch gezielt nach einem Suchbegriff durchsucht werden. Dazu gleichzeitig die "Strg"- und "F"-Taste drücken. In das aufscheinende Suchfeld (zumeist am Bildschirm unten links) den gesuchten Begriff eingeben.  $\rightarrow$  Dieser wird nun in der Beschreibung farblich markiert.

## Informationen zum Meta-Verbund-Katalog

Startseite des Meta-Katalogs: http://www.meta-katalog.eu

Der Meta-Katalog enthält die gemeinsamen Daten von Bibliotheken und Sammlungen aus Deutschland, Italien, Luxemburg, Österreich und der Schweiz, die Mitglieder im IDA-Dachverband sind.

Um von der Startsite aus nur im Bestand der Sammlung Frauennachlässe zu recherchieren bei  $\rightarrow$  "Übersicht der Einrichtungen"  $\rightarrow$  "Sammlung Frauennachlässe c/o Institut für Geschichte, Universität Wien" auswählen (unter "Österreich" auf der Site rechts, zirka in der Mitte)